# **ROUND TABLE**

A.S. DRIGAS Applied Technologies Department NCSR "DEMOKRITOS" Ag. Paraskevi GREECE <u>dr@imm.demokritos.gr</u> <u>http://imm.demokritos.gr</u>

Το **Round Table** σας δίνει τη δυνατότητα να επικοινωνήσετε με χρήστες από όλο τον κόσμο σε πραγματικό χρόνο. Η επικοινωνία μπορεί να είναι με ήχο ή με κείμενο ή και τα δύο μαζί. Με αυτό το πρόγραμμα έχετε επίσης τη δυνατότητα να στέλνετε και να λαμβάνετε αρχεία και να δημιουργείτε δικά σας δωμάτια επικοινωνίας.

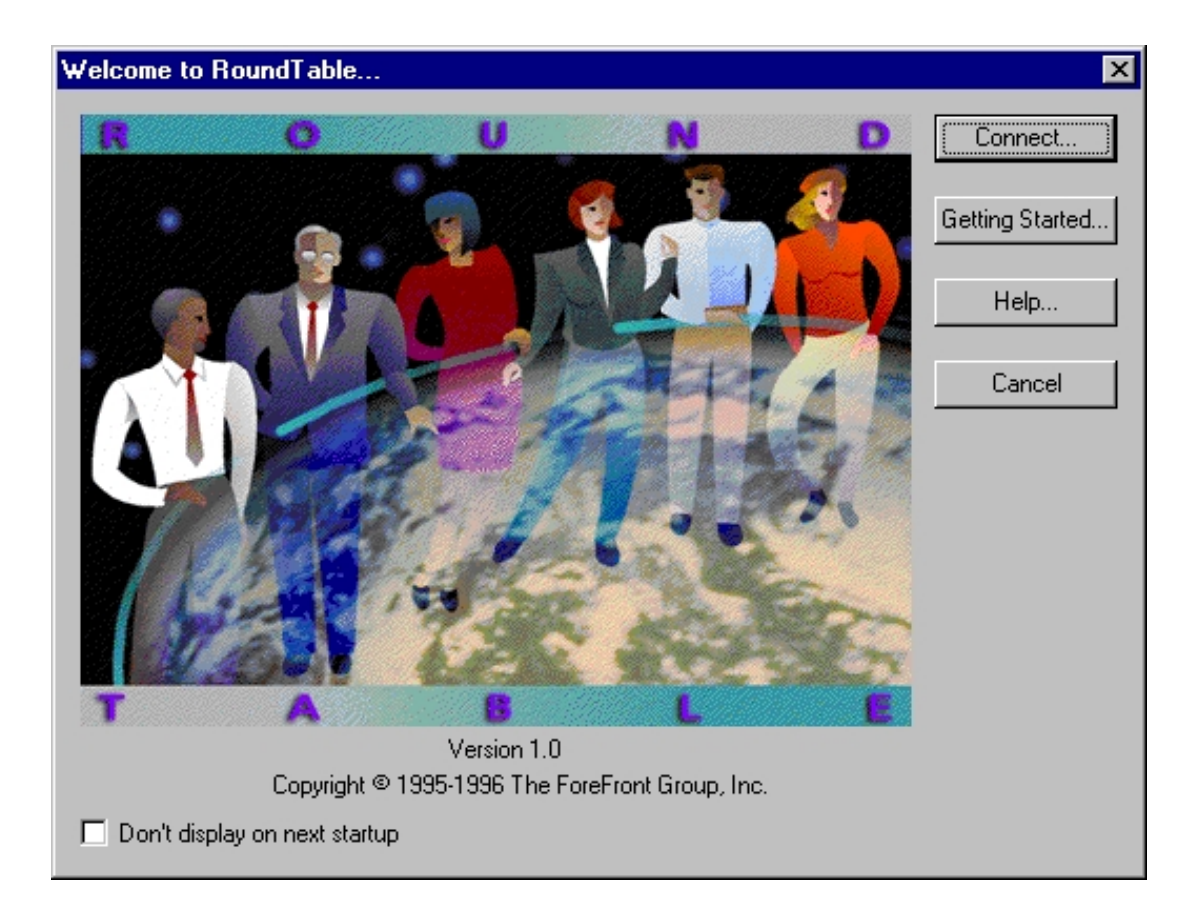

## 1 Απαιτήσεις προγράμματος

Για να τρέξετε αυτό το πρόγραμμα στον υπολογιστή σας θα πρέπει να έχετε έναν επεξεργαστή 486, 8 MB RAM, 5 MB ελεύθερο χώρο στο σκληρό σας δίσκο, Windows 95 ή Windows NT, μία κάρτα ήχου συμβατή με τα Windows, ηχεία, μικρόφωνο και σύνδεση στο Internet.

### 2 Η κεντρική οθόνη του προγράμματος

Στην κεντρική οθόνη του προγράμματος υπάρχουν τέσσερις επιλογές. Αυτές είναι:

- Connect: σύνδεση με το γενικό παράθυρο επικοινωνίας.
- Getting Started: γενικές πληροφορίες για αρχάριους.
- Help: ειδικές πληροφορίες για το πρόγραμμα.
- **Cancel**: έξοδος από το πρόγραμμα.

### 3 Επικοινωνία με άλλους χρήστες

Για να μπείτε στο γενικό παράθυρο επικοινωνίας πατήστε την επιλογή Connect από το κεντρικό παράθυρο του προγράμματος. Εκεί πριν προσπαθήσετε να βρείτε χρήστες για επικοινωνία θα πρέπει να εισάγετε τα προσωπικά σας στοιχεία από την επιλογή Setting Up My Personal Information.

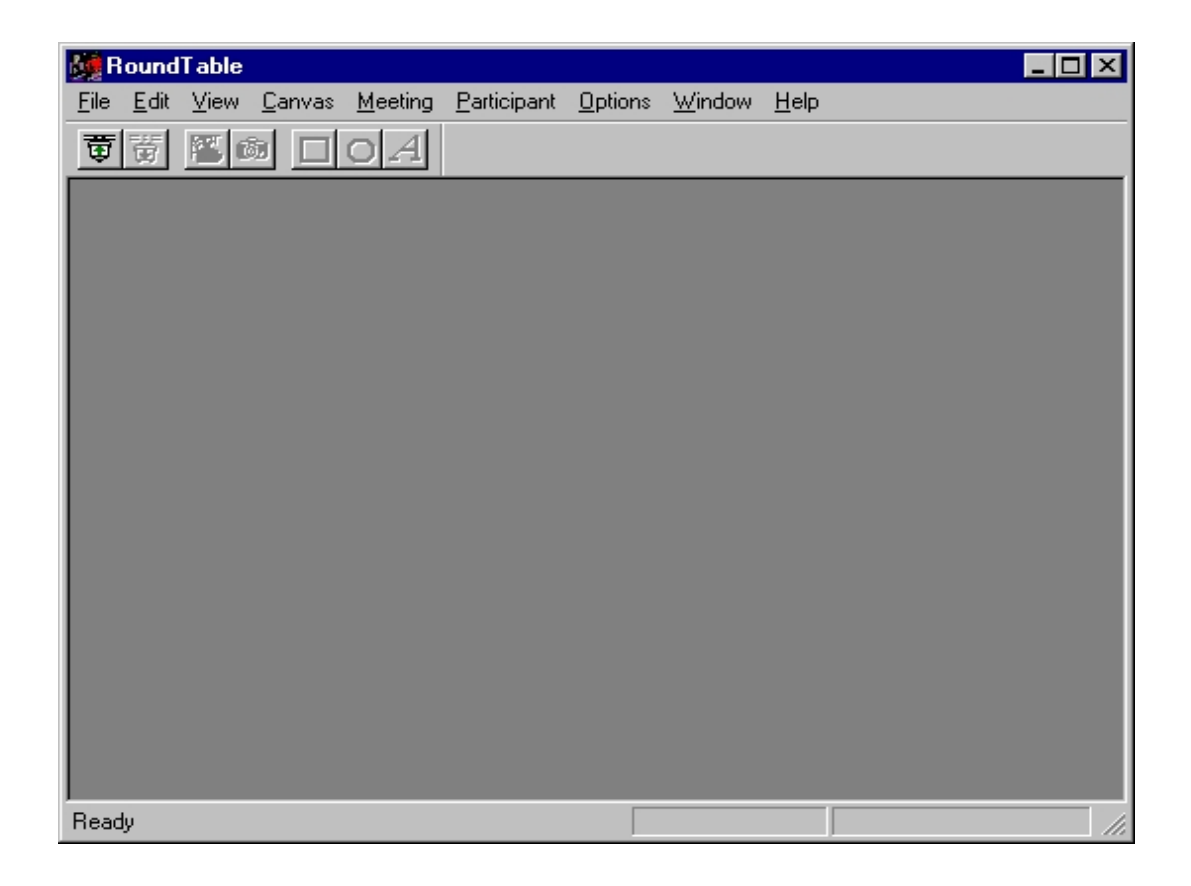

Μπορείτε τώρα να συνδεθείτε σε κάποιο δωμάτιο και να δείτε τους OnLine χρήστες με την επιλογή Connect Conference από το File

μενού ή πατώντας το πλήκτρο Connect Conference από το γενικό παράθυρο επικοινωνίας. Εκεί μπορείτε να επιλέξετε κάποιον χρήστη και να του μιλήσετε πατώντας το πλήκτρο Voice από το Participant μενού. Για να διακόψετε την συνομιλία σας επιλέξτε Disconnect από το File μενού ή πατήστε το πλήκτρο Disconnect από το γενικό παράθυρο επικοινωνίας.

#### 4 Δυνατότητες του προγράμματος

Η επικοινωνία με χρήση κειμένου γίνεται αυτόματα με την σύνδεσή σας σε κάποιο δωμάτιο. Γράφετε τα μηνύματά σας στην λευκή μπάρα και τα στέλνετε με το πλήκτρο **Send**. Η ιδιωτική συνομιλία με κάποιον χρήστη γίνεται με το πλήκτρο **Whisper**.

Μπορείτε να στείλετε και να λάβετε αρχεία με τις επιλογές **Export** και **Import File** αντίστοιχα από το File μενού.

Υπάρχουν δύο τύποι δωματίων. Τα **Public** και τα **Private**. Τα Public δωμάτια δημιουργούνται από το Round Table ενώ τα Private από τους χρήστες. Για να δημιουργήσετε ένα καινούργιο Private δωμάτιο επιλέξτε το **New Private** από το Meeting μενού. Τότε θα σας εμφανιστεί το παράθυρο New Private Meeting. Εκεί γράφετε το όνομα του δωματίου σας και με το πλήκτρο **Add** ή **Remove** μπορείτε να προσθέσετε ή να αφαιρέσετε κάποιους χρήστες στο δωμάτιό σας. Πατώντας το **OK** δημιουργείται το δωμάτιο και είστε έτοιμοι για συνομιλία.

## 5 Home Page & E-Mail

http://www.ffg.com info@ffg.com